## 4491-W-09 Baylor Refund Monitor TY2011

Filing Status: Married filing jointly

## 01-17-2012 v1-2

(Corrections made to Screen Shots & Printed return due to updated Sales Tax tables - no Refund Monitor numbers changed)

Errata – Fix before doing problem

| Problem | Page | Location          | Change From:                | Change To:             | Logic                           |
|---------|------|-------------------|-----------------------------|------------------------|---------------------------------|
| Baylor  | 101  | W-2G CASINO REALE | (866) 555- <mark>xxx</mark> | (866) 555- <b>xxxx</b> | Should have all digits in telno |

| Ston | TP Form/              | TW Form                                                                   | Bayee/Name                       | Fed 37 | Fed 74/76 | 4012       | Notes                                                                          |
|------|-----------------------|---------------------------------------------------------------------------|----------------------------------|--------|-----------|------------|--------------------------------------------------------------------------------|
| Step | Note(s)               |                                                                           | i ayeentame                      | AGI    | Refund    | page       | Notes                                                                          |
| 1    | Intake etc.<br>Note 2 | Main Info                                                                 |                                  |        |           | B-1<br>1-8 | Hint: Use 4012 to find Filing Status<br>Hint: Use context sensitive help to    |
|      | Note 3                |                                                                           |                                  |        |           |            | help fill in % address line?                                                   |
| 2    | Intake etc.           | Prep Use                                                                  |                                  |        |           |            |                                                                                |
| 3    | 1099-DIV              | Dividend Stmt                                                             | The Lone Star Fund               | 2,302  | 0         | 2-6        |                                                                                |
| 4    | 1099-R                | <u>1099R</u>                                                              | Defense Finance & Accounting SVC | 26,221 | 1,580     | 2-17       | Hint: Look at NJ Special Handling                                              |
| 5    | 1099-R                | <u>1099R</u>                                                              | Harris Trust                     | 39,444 | 297       | 2-17       |                                                                                |
| 6    | SSA-1099 TP           | <u>1040 Wkt1</u><br>Scratch Pad                                           | Social Security - TP             | 46,717 | (289)     | 2-19       | BP: Use Scratch Pad for Part B + Part D                                        |
| 7    | SSA-1099 SP           | <u>1040 Wkt1</u>                                                          | Social Security - SP             | 50,083 | (491)     | 2-19       |                                                                                |
| 8    | W-2G<br>Note 5        | <u>W2G</u>                                                                | CASINO REALE                     | 52,303 | (621)     |            | Hint: May need to add W2G (if not in tree)<br>BP: Include corresponding losses |
| 9    | Note 7                | <u>Sch A</u><br><u>A Detail</u><br><u>Sales Tax</u><br><u>Scratch Pad</u> | Various deductions               | 52,303 | (14)      | 4-2<br>4-4 | Hint: Be sure to change state field on on Sales Tax worksheet to IN            |
| 10   | Note 4                | <u>1040 Pg 1</u>                                                          | Still red – resolve              | 52,303 | (14)      |            | Hint: Lines 10 and 21                                                          |
| 11   | Note 6                | <u>1040 Pg 2</u>                                                          | Still red – resolve              | 52,303 | (14)      |            |                                                                                |
| 12   |                       | <u>Sch B</u>                                                              | Still red – resolve              | 52,303 | (14)      |            | Hint: Assume no foreign stuff                                                  |
| 13   |                       | Diagnostics                                                               |                                  | 52,303 | (14)      |            | No errors                                                                      |
| 14   |                       | Create e-file                                                             |                                  | 52,303 | (14)      |            | As of 01-17-2012 – Getting Application error                                   |
| 15   |                       |                                                                           |                                  | 52,303 | (14)      |            | Ask your mentor for Quality Review                                             |

Values with pink background – changed from previous

## Click on links in TW Form column to see screen shot of completed TWO form (you may need to click on the picture to enlarge it)

Printed return – click here

Printable version of this page – click here

Please report additions/corrections to Al Hershey